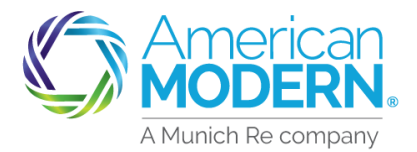

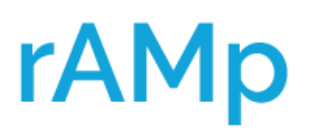

### Quoting Multiple Properties AMsuite Core

This document will provide step-by-step instructions for quoting multiple residential properties owned by the applicant. We recommend quoting in AMsuite Core if more than five (5) properties to streamline the process.

To begin the quote, select the blue  $\ensuremath{\mathsf{AMsuite}}\xspace$  box from the modernLINK  $^{\ensuremath{\mathbb{R}}}$  home page.

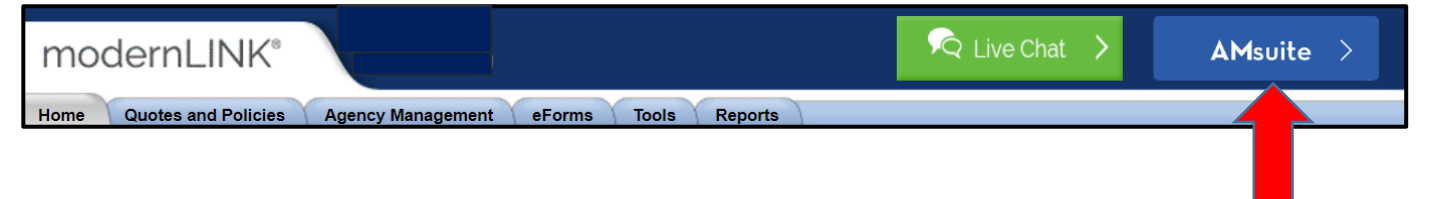

Once in AMsuite select the green **AMsuite Core** box to begin quoting multiple risks.

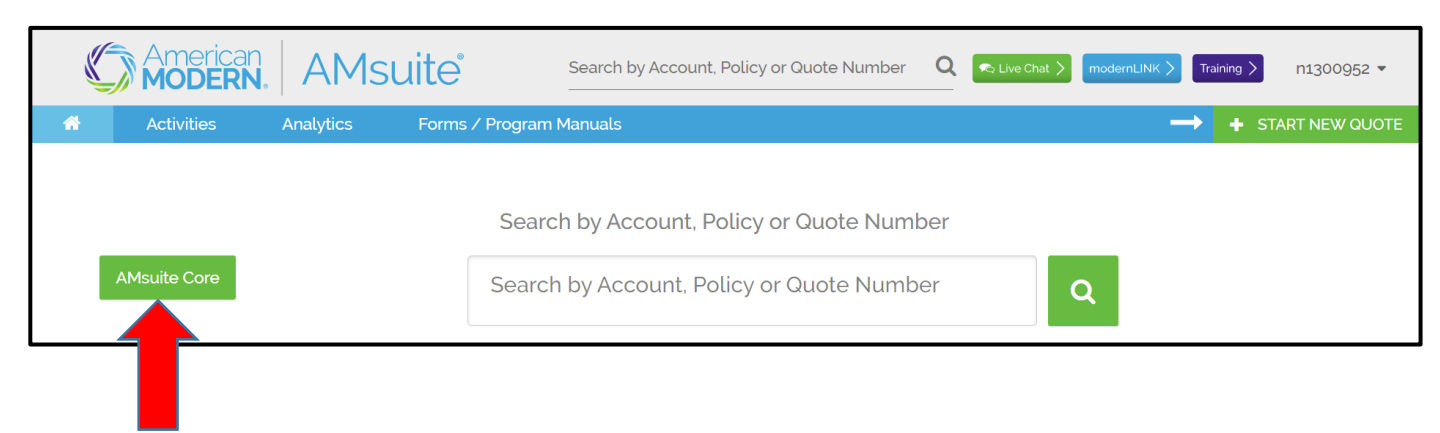

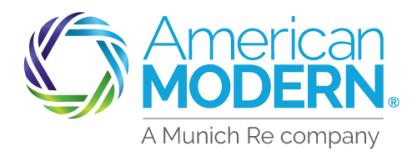

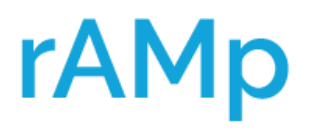

#### Quoting Multiple Properties AMsuite Core

Once in AMsuite Core select **Actions** then **New Submission (Quote)** to begin quoting.

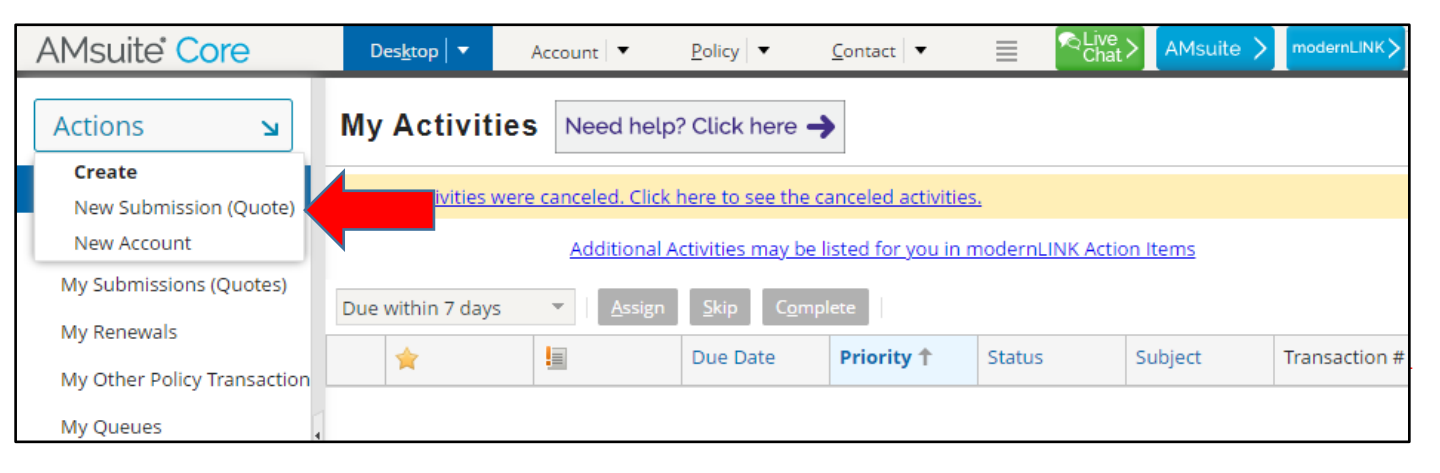

If the applicant has a policy in AMsuite they will have an account number – if this is the case the Customer's **Account Number** can be entered. If you are unsure if the applicant has an **Account Number**, select search (magnifying glass).

| AMsuite <sup>®</sup> Cor | e   |             | Des <u>k</u> top |    | Account   🔻  | <u>P</u> olicy ▼  | <u>C</u> ontact ▼  | Searc <u>h</u> 🔻 | <u>A</u> dministration | • |
|--------------------------|-----|-------------|------------------|----|--------------|-------------------|--------------------|------------------|------------------------|---|
| New Submiss              | sic | ons         |                  | Ļ  | •            |                   |                    |                  |                        |   |
| Select Account           |     |             |                  |    |              |                   |                    |                  |                        |   |
| Account Number           | *   |             |                  | Q, | Click magnif | ying glass to sea | arch for or create | e an applicant a | ccount                 |   |
| Select Producer          |     |             |                  |    |              |                   |                    |                  |                        |   |
| Producer Code            | *   |             |                  | Q, |              |                   |                    |                  |                        |   |
| Contracted Agency        |     | 009539 - Hi | cks              |    |              |                   |                    |                  |                        |   |
| Producer                 |     | Ken Hicks   |                  |    |              |                   |                    |                  |                        |   |
|                          |     |             |                  |    |              |                   |                    |                  |                        |   |
|                          |     |             |                  |    |              |                   |                    |                  |                        |   |

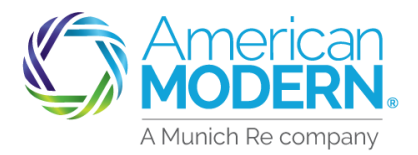

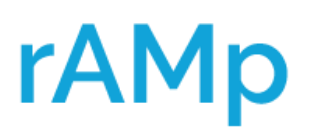

#### Quoting Multiple Properties AMsuite Core

If quoting for a Company, LLC, Estate or Trust, enter the name in the **Company Name** field. For an individual, enter the applicants **First** and **Last** names in the corresponding fields. If the **City**, **State** or **Zip** is known, enter that to help narrow the search. Select **Search**. Scroll to the bottom to see list of accounts found. If account is found select the account to continue.

If the applicant does not have an account, select **Create New Account**, select **Company** or **Person** to continue. You must enter the **First** and **Last** name of applicant for the **Create New Account** to appear.

| AMsuite <sup>®</sup> Core          | Des <u>k</u> top      | ▼ Account   ▼          | <u>P</u> olicy ▼  | <u>C</u> ontact ▼ | Searc <u>h</u> 🔻 | Administration 🔹 |
|------------------------------------|-----------------------|------------------------|-------------------|-------------------|------------------|------------------|
| Enter Account                      | Information           | Return to New Submis   | How to            | get started       | <b>→</b>         |                  |
| Please enter basic acco            | unt holder informatio | on, and then click Sea | arch to search fo | or a matching ac  | count.           |                  |
| Applicant Information              |                       |                        |                   |                   |                  |                  |
| Company Name                       |                       |                        |                   |                   |                  |                  |
| Company name is an<br>exact match  | $\checkmark$          |                        |                   |                   |                  |                  |
| First name                         |                       |                        |                   |                   |                  |                  |
| Last name                          |                       |                        |                   |                   |                  |                  |
| First name is an exact             | $\checkmark$          |                        |                   |                   |                  |                  |
| match                              |                       |                        |                   |                   |                  |                  |
| Last name is an exact              | $\checkmark$          |                        |                   |                   |                  |                  |
| match                              |                       |                        |                   |                   |                  |                  |
| Country                            | United States         | -                      |                   |                   |                  |                  |
| City                               |                       |                        |                   |                   |                  |                  |
| State                              |                       | -                      |                   |                   |                  |                  |
| ZIP Code                           |                       |                        |                   |                   |                  |                  |
| <u>S</u> earch <u>R</u> eset       |                       |                        |                   |                   |                  |                  |
| Create New Account 🔻               |                       |                        |                   |                   |                  |                  |
| Create New Account  Company Person |                       |                        |                   |                   |                  |                  |

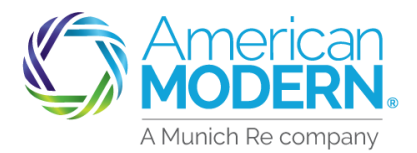

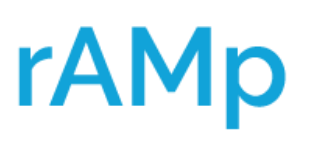

### Quoting Multiple Properties AMsuite Core

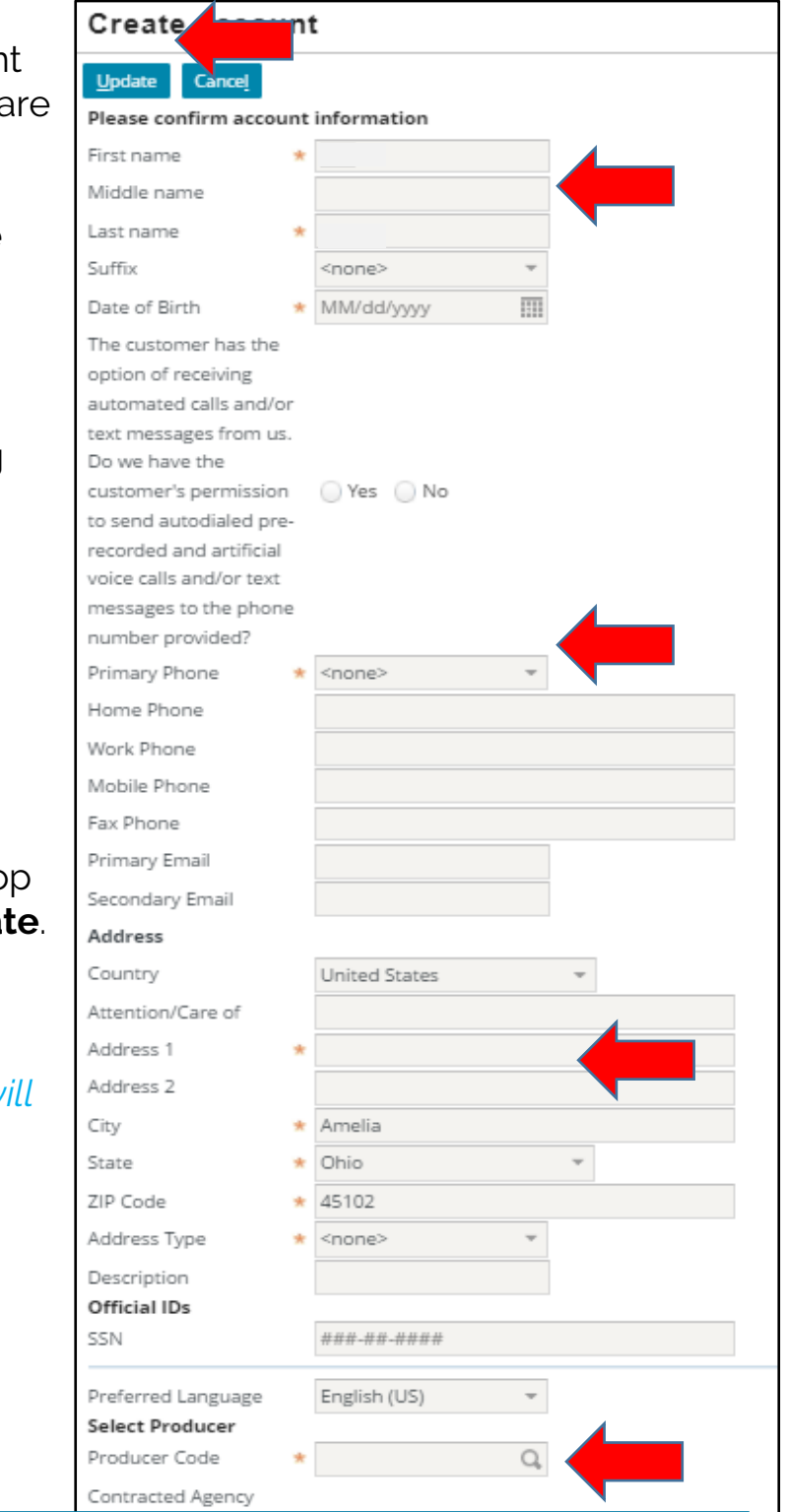

When quoting a new applicant all questions with an asterisk are required to be completed.

- First and Last Name
- Date of Birth
- Primary Phone (recommend getting cell phone number)
- Mailing address
- Producer Code

Once all the information has been entered, scroll to the top of the page and select **Update**.

#### Hints and Tips:

- Enter the mobile phone this will be useful later in the quoting process
- Answer the question about automated calls on this page

For Agent Use Only - Not for Distribution

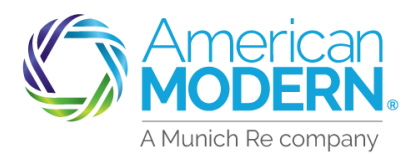

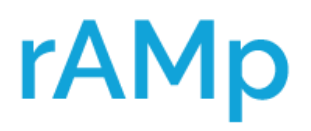

**Quoting Multiple Properties** 

# AMsuite

On the **New Submissions** page select Product Name: **Residential** 

| New Submissions Return to Submission Manager |   |            |              |  |                     |   |           |
|----------------------------------------------|---|------------|--------------|--|---------------------|---|-----------|
| Select Account                               |   |            |              |  |                     |   |           |
| Account Number                               | * |            | Q,           |  |                     |   |           |
| Select Producer                              |   |            |              |  |                     |   |           |
| Producer Code                                | * |            | Q,           |  |                     |   |           |
| Contracted Agency                            |   |            |              |  |                     |   |           |
| Producer                                     |   |            |              |  |                     |   |           |
| Product Offers                               |   |            |              |  |                     |   |           |
| Default Rating State                         | * | Ohio       | ~            |  |                     |   |           |
| Default Effective Date                       | * | 03/09/2022 |              |  |                     |   |           |
|                                              | [ |            |              |  |                     |   |           |
|                                              |   |            | Product Name |  | Product Description | n | Status    |
|                                              |   | Select     | Recreational |  | Recreational        |   | Available |
|                                              |   | Select     | Residential  |  | Residential         |   | Available |

#### 6)

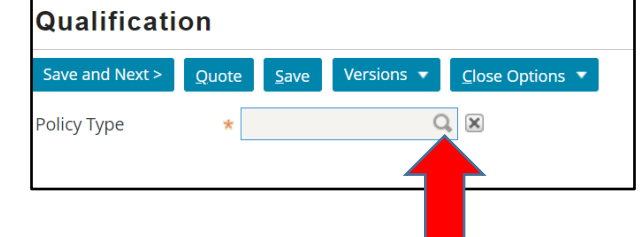

After selecting the **Policy Type** (Recreational or Residential), the **Policy Type** will need to be selected. Use the magnifying glass to open the Policy type menu. Select the Policy Type specific to the risk being quoted.

#### Hints and Tips:

- All risks must be the same Policy Type.
- Occupancies can vary between Rental, Seasonal, and Vacant.

| Policy | Policy Type Return to Qualification |                                                                                                    |  |  |  |  |
|--------|-------------------------------------|----------------------------------------------------------------------------------------------------|--|--|--|--|
|        | Policy Type 🕇                       | Description                                                                                                    |  |  |  |  |
| Select | Homeowners                          | Homeowners Flex (a<br>modified ISO HO-3 policy<br>form) is a flexible packaged<br>program for dwellings in<br>average or better condition<br>with a well-maintained<br>premises. Provides open peril<br>coverage for the dwelling and<br>other structures, with named<br>peril coverage for personal<br>property. Dwelling loss<br>settlement is Replacement<br>Cost (settlement for roof<br>coverings may be at actual<br>cash value depending on<br>age), with other options<br>available, including Extended<br>Replacement Cost. 1-2 family<br>owner or seasonal dwellings<br>acceptable. |  |  |  |  |
| Select | Tenant                              | Provides named peril<br>personal property coverage,<br>including burglary, for<br>tenants occupying<br>manufactured homes in fair<br>or better condition. Dwelling<br>loss settlement is ACV, with<br>Replacement Cost option<br>available.                                                                                                    |  |  |  |  |

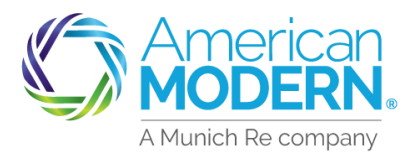

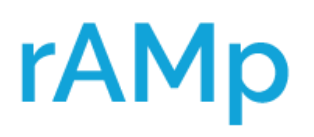

### Quoting Multiple Properties AMsuite Core

On the **Qualification** page read the statements to the applicant and place checkmarks in each box indicating this has been completed. Read the questions to the applicant and place a check mark in each box based on their response to indicate this has been done. Select **Save and Next**.

| Qualification                                                                                                    |              |  |  |  |  |  |
|----------------------------------------------------------------------------------------------------|--------------|--|--|--|--|--|
| Save and Next > Quote Save Versions Close Options   Policy * Dwelling Basic C   Please ad to applicant:                                                                                                    |              |  |  |  |  |  |
| In connection with underwriting or rating this application for insurance, we may review your credit history or obtain or use a credit based insurance score based on the information contained in that credit history. We may use a third party in connection with the development of your insurance score. |              |  |  |  |  |  |
| In connection with this application for insurance, we may review your claims history or loss experience and may report future claims made by you to a claims history provider.                                                                                                    |              |  |  |  |  |  |
| Disclaimer has been read and applicant did not object.                                                                                                    | $\checkmark$ |  |  |  |  |  |
| Is the applicant in foreclosure or currently 60 days or more past due on OYes ON mortgage payments for any property?                                                                                                    |              |  |  |  |  |  |
| Has the applicant been convicted of arson, fraud, or other insurance-related offenses?                                                                                                    | ⊖Yes ●No     |  |  |  |  |  |

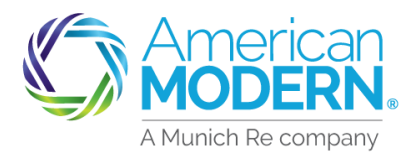

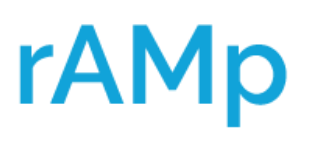

### Quoting Multiple Properties AMsuite Core

On the Policy Info tab enter the Primary Email. Answer all the questions at the bottom. If there is an Additional Insured (spouse or individual that appears on the deed) or Designee (POA, Trustee, etc.) enter them here. Lien Holders or Mortgage Companies DO NOT get entered here. Once completed, Select Save and Next to continue with quote.

| hmission 0                              | < Back Save and Next >                                                 | Quote Save Versions ▼ Cla           | ose Options 🔻                                         |                                                        |   |
|-----------------------------------------|------------------------------------------------------------------------|-------------------------------------|-------------------------------------------------------|--------------------------------------------------------|---|
| ft<br>Qualification                     | Primary Name                                                           | Change To: 👻                        | Policy Details<br>Previous Policy Number<br>Term Type | * Annual                                               | Ť |
| olicy Contract                          | Primary Phone<br>Primary Email                                         | 513-555-1212<br>customer@amig.com   | Term Number                                           |                                                        |   |
| Dwelling                                | Policy Mailing Address                                                 | Change To: 💌<br>123 E Main St       | Policy Type<br>Effective Date                         | <ul> <li>Dwelling Basic</li> <li>03/09/2022</li> </ul> |   |
| Dwelling Consti<br>Coverages            | County<br>Address Type                                                 | Billing                             | Expiration Date<br>Rate as of Date<br>Rating State    | 03/09/2023                                             | * |
| Risk Analysis<br>Policy Review<br>Quote | Address Description<br>Has the applicant moved in<br>the last 60 days? | * Yes  No                           | Producer of Record<br>Producer Code                   | * 009539                                               | Q |
| orms                                    | Official IDs                                                           | ###-##-####                         | Producer<br>Contracted Agency                         | Ken Hicks<br>009539 - Hicks                            |   |
|                                         | Does the applicant i                                                   | ntend to enroll in paperless po     | licy delivery?                                        | Ves No                                                 |   |
|                                         | Will the applicant be billed)                                          | e paying in full for this policy? ( | Not eligible if Lienholder                            | ⊖Yes ●No                                               |   |
|                                         | Eligible for multi-pol                                                 | licy discount?                      |                                                       | ◯Yes ●No                                               |   |
|                                         | Does the applicant of agency?                                          | currently have an automobile p      | oolicy written through your                           | No                                                     |   |
|                                         | Has the applicant ha                                                   | ad any losses above \$500 in th     | e past 3 years?                                       | ◯Yes ●No                                               |   |
|                                         | Has the applicant ha                                                   | ad similar insurance declined, o    | cancelled, or non-renewed?                            | ⊖Yes ⊙No                                               |   |
|                                         | How many dwelling                                                      | s does the applicant own?           |                                                       | 3                                                      |   |
|                                         | Is the applicant a me                                                  | ember of any of the following o     | organizations? If so, select                          | <none></none>                                          |   |

#### Tips & Tricks: Be sure to write down the submission number

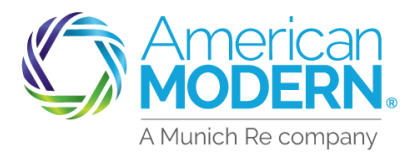

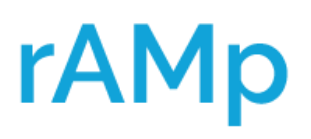

### Quoting Multiple Properties AMsuite Core

On the Dwelling Page select **Create Dwelling**. AMsuite pulls the entered address (mailing) as the Location. To enter the location address, select **Change to**, use drop down to select new address, then enter the risk location address.

Select **Get Territory Details**. Select **Residence Type**, answer if risk is a Townhome or Row home, then select the occupancy of the home. AMsuite defaults owner occupied. Continue to answer the questions at the bottom of the page. Once all questions are completed on the Details tab. Select the **Protection Details**. *See next page*.

| AMsuite <sup>®</sup> Core           | e Des <u>k</u> top ▼ Account ▼ Policy ▼ Contact ▼ Searc <u>h</u> ▼ Administration ▼                                                | Analytics I        |
|-------------------------------------|----------------------------------------------------------------------------------------------------|--------------------|
| Submission 00000                    | 006 (Draft) Dwelling Basic Eff. 03/09/2022 Account # 0000                                                                          |                    |
| Actions 🖌                           | Dwelling Need help? Click here ->                                                                                                  |                    |
| Submission 000<br>Draft             | < Back     Save and Next >     Quote     Save     Versions ▼     Close Options ▼       Create Dwelling     Remove Dwelling         |                    |
| Qualification                       |                                                                                                    |                    |
| <ul> <li>Policy Contract</li> </ul> | Dwelling # Address Residence Type Occupancy Un                                                                                     | it Original Effect |
| Policy Info                         | 1 123 E Main St, . 1 Family Residence Rental                                                                                       |                    |
| Dwelling                            | Details Protection Details Underwriting Additional Interests                                                                       |                    |
| Dwelling Construc                   | uc Dwelling # 1                                                                                                    |                    |
| Coverages                           | Location Change To: 😔                                                                                                    |                    |
| Coverages                           |                                                                                                    |                    |
| Risk Analysis                       | Get Territory Details                                                                                                    |                    |
| Policy Review                       | Territory Code                                                                                                    |                    |
| Quote                               | County                                                                                                    |                    |
| Forms                               | Protection Class Code 4                                                                                                    |                    |
| Payment & Signature                 | re Pasidance Type                                                                                                    |                    |
| •                                   | Is the dwelling a Townhome or Dow Home?                                                                                            |                    |
| Tools                               | Is the dwelling a rownhome of Row Home:                                                                                            |                    |
| Notes                               | How is the dwelling occupied?                                                                                                    |                    |
| Documents                           | Will the lease terms for this dwelling be less than 3 months? OYes  • No                                                           |                    |
| Participants                        | Is the dwelling occupied as a fraternity, sorority, student housing, group home, OYes No halfway home, or other similar occupancy? |                    |
| Workplan                            | For the length of time the applicant has owned the dwelling, how many days 0 has it gone uninsured?                                |                    |
| History                             | Under Construction or Major Renovation?                                                                                            |                    |
|                                     | Supplemental Heating Source (including wood/pellet burning stove)? OYes   No                                                       |                    |

0

**AMsuite Core** Answer the Protection Details questions, these questions will not appear for 10 Vacant occupancies. Next, select the Underwriting tab.

| Actions 🖌                           | Dwelling Need help? Click here ->                       |                      |           |                      |
|-------------------------------------|---------------------------------------------------------|----------------------|-----------|----------------------|
| Submission 000<br>Draft             | < Back Save and Next > Quote Save Versions <            | <u>Close Options</u> |           |                      |
| Qualification                       | Create Dwelling Remove Dwelling                         |                      |           |                      |
| <ul> <li>Policy Contract</li> </ul> | Dwelling #  Address                                     | Residence Type       | Occupancy | Unit Original Effect |
| Policy Info                         | 1 123 E Main St,                                        | 1 Family Residence   | Rental    |                      |
| Dwelling                            | Details <b>Protection Details</b> Underwriting Addition | onal Interests       |           |                      |
| Dwelling Construc                   | Central Station Fire & Smoke Alarm                      | _ Y€                 | s 🖲 No    |                      |
| Coverages                           | Central Station Burglar Alarm                           | () Ye                | es 🔘 No   |                      |
| coverages                           | Local Smoke and/or Burglar Alarm                        | _ Y€                 | es 💿 No   |                      |
| Risk Analysis                       | Deadbolts, Smoke Alarm and Fire Extinguisher            | • Ye                 | es 🔘 No   |                      |
| Policy Review                       |                                                         |                      |           |                      |

Answer the **Underwriting** questions. Underwriting questions will change dependent on the occupancy. Next, select the Additional Interest tab.

| Actions Dwelling Need help? Click here |                                                                                                    |                                  |  |  |  |
|----------------------------------------|----------------------------------------------------------------------------------------------------|----------------------------------|--|--|--|
| Submission 000<br>Draft                | < Back Save and Next > Quote Save Versions   Close Options                                                |                                  |  |  |  |
| Qualification                          | Create Dwelling Remove Dwelling                                                                           |                                  |  |  |  |
| <ul> <li>Policy Contract</li> </ul>    | Dwelling # 1 Address Residence Type                                                                       | e Occupancy Unit Original Effect |  |  |  |
| Policy Info                            | 1 123 E Main St, Family Resid                                                                             | ence Rental                      |  |  |  |
| Dwelling                               | Details Protection Details <b>Underwriting</b> Additional Interests                                       |                                  |  |  |  |
| Dwelling Construc                      | The following are required for issuance                                                                   |                                  |  |  |  |
| Coverages                              | Earth home, dome home, or any other non-conventional design?                                              | OYes ● No                        |  |  |  |
| Risk Analysis                          | Supported on raised poles or pilings over 6 feet?                                                         | Yes No                           |  |  |  |
| Policy Review                          | Condemned?                                                                                                | Yes No                           |  |  |  |
|                                        | Any water leaks or unrepaired water damage?                                                               | Yes No                           |  |  |  |
| Quote                                  | Any broken or boarded-up windows, or any other unrepaired damage?                                         | Ves No                           |  |  |  |
| Forms                                  | Currently have working utilities?                                                                         | ● Yes ◯ No                       |  |  |  |
| Payment & Signature                    | In an area that is prone to or had a prior occurrence of landslide, forest fires, or OYes ONO brush fire? |                                  |  |  |  |
|                                        | Isolated and inaccessible by road?                                                                        | ⊖Yes ●No                         |  |  |  |
| Tools 🔺                                | Swimming pool on the premises?                                                                            | ◯Yes ●No                         |  |  |  |
| Notes                                  | Attached to a commercial risk?                                                                            | ⊖Yes ●No                         |  |  |  |
| Documents                              | Business on the premises?                                                                                 | ⊖Yes ●No                         |  |  |  |
| Destisionete                           | Farming conducted on the premises?                                                                        | ⊖Yes ●No                         |  |  |  |
| Participants                           |                                                                                                    |                                  |  |  |  |

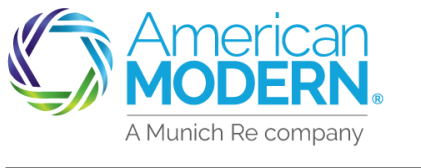

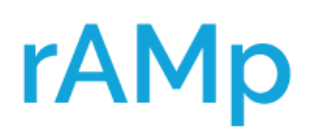

**Quoting Multiple Properties** 

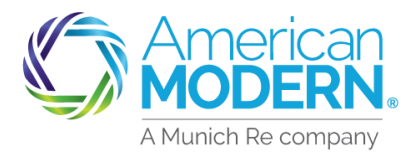

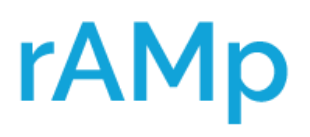

### Quoting Multiple Properties AMsuite Core

The **Additional Interests** tab is for Lien Holders, Mortgagee Companies, Property Managers, or Park Managers (if quoting manufactured home). Select the appropriate contact and enter the **Additional Interest** information.

After completing the: Details, Protection Details, Underwriting, and Additional Interest tabs select **Save and Next** to continue quoting the risk.

| Actions 🖌         | Dw                                                                | velling                                            |                |                  |                |       |           |                      |
|-------------------|-------------------------------------------------------------------|----------------------------------------------------|----------------|------------------|----------------|-------|-----------|----------------------|
| Submission 000    | < Ba                                                              | save and Next                                      | > Versio       | ons 🔻 <u>C</u> l | ose Options 🔻  |       |           |                      |
| Draft             | Create Dwelling Remove Dwelling                                   |                                                    |                |                  |                |       |           |                      |
| Qualification     |                                                                   | Dwelling # 🕇                                       | Address        |                  | Residence Typ  | e     | Occupancy | Unit Original Effect |
| Policy Contract   |                                                                   | 1                                                  | 123 E Main St, |                  | 1 Family Resid | dence | Rental    |                      |
| Policy Info       | Info Details Protection Details Underwriting Additional Interests |                                                    |                |                  |                |       |           |                      |
| Dwelling          | Dwelling Additional Interest                                      |                                                    |                |                  |                |       |           |                      |
| Dwelling Construc | Ac                                                                | ld 🔻 <u>R</u> emove                                |                |                  |                |       |           |                      |
| Coverages         | I T                                                               | New Company Additional L. Description Contract Nu. |                |                  |                |       |           |                      |
| Risk Analysis     |                                                                   | New Person                                         |                |                  |                |       |           |                      |
| Policy Review     |                                                                   | Other Contacts 🕨                                   |                |                  |                |       |           |                      |

#### Hints and Tips:

Risks that are lienholder billed must be quoted separately. AMsuite will only issue to one billing contact.

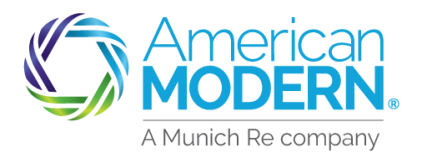

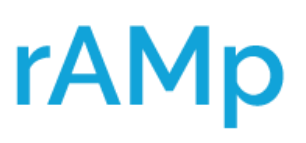

### Quoting Multiple Properties AMsuite Core

13 To continue quoting additional risks and start back at Step 9 and continue to Step 12 until all risk are entered. Do not Save and Next until all risks have been entered.

#### Hints and Tips:

Details

- When moving thru the quoting process always ensure you are on the correct risk. This can be done by checking the risk that is highlighted in blue and verifying the risk address at the bottom in yellow. AMsuite will always return to Dwelling 1 when moving between pages.
- Enter information on each of the tabs for all risk when quoting.

Protection Details

Underwriting

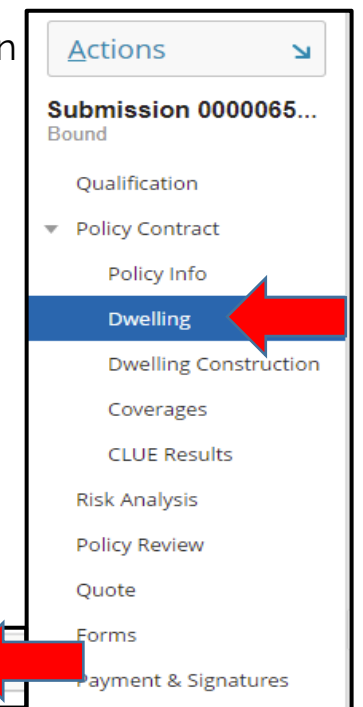

| Dwelling # 🕇                                         | Value        | Address                   | Residence Type     | Occupancy |
|------------------------------------------------------|--------------|---------------------------|--------------------|-----------|
| 1                                                    | \$250,198.00 | 43 Hopkins Ave, Amelia,   | 1 Family Residence | Rental    |
| 2                                                    | \$159,623.00 | 32 Hopkins Ave, Amelia,   | 1 Family Residence | Rental    |
| 3                                                    | \$243,334.00 | 40 Hopkins Ave, Amelia,   | 1 Family Residence | Seasonal  |
| 4                                                    | \$296,382.00 | 74 Hopkins Ave, Amelia,   | 1 Family Residence | Vacant    |
| 5                                                    | \$220,468.00 | 30 Chapel Rd, Amelia, O   | 1 Family Residence | Rental    |
| 6                                                    | \$312,151.00 | 18 Chapel Rd, Amelia, O   | 1 Family Residence | Rental    |
| 7                                                    | \$316,997.00 | 1 Letitia Ave, Amelia, OH | 1 Family Residence | Seasonal  |
| 8                                                    | \$284,144.00 | 19 Letitia Ave, Amelia, O | 1 Family Residence | Vacant    |
| 9                                                    | \$267,862.00 | 3944 Applegate Ct, Amel   | 1 Family Residence | Rental    |
| 10                                                   | \$232,309.00 | 97 Wooded Ridge Dr, A     | 1 Family Residence | Rental    |
| Dwelling at 3944 Applegate Ct, Amelia, OH 45102-2690 |              |                           |                    |           |

Additional Interests

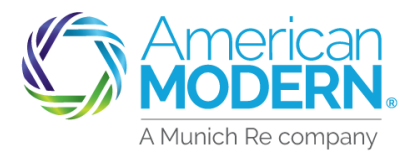

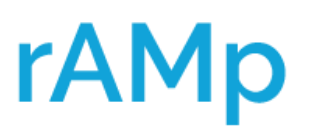

### Quoting Multiple Properties AMsuite Core

Answer all the questions about the risk on the dwelling Construction page. If the Valuation Type is Replacement Cost, MSB must be visited. Select **Go to MSB** (MSB will open in a separate tab), make any adjustments needed, save and return to AMsuite. Once back in AMsuite select **Retrieve from MSB** to pull the replacement cost value into AMsuite. Select **Save and Next** to continue quote.

If logged out by AMsuite while making changes in MSB, log back in to AMsuite, search quote number and then Retrieve MSB.

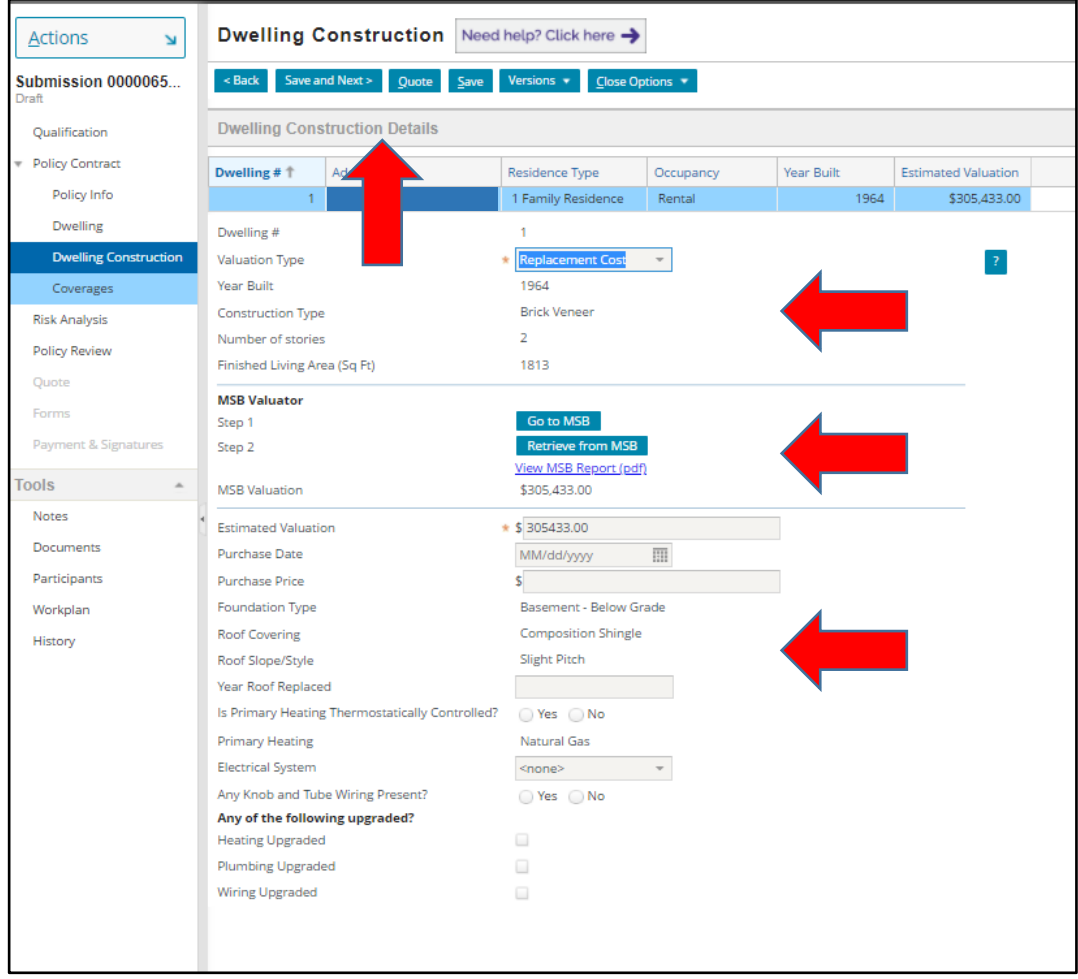

#### Hints and Tips:

All questions must be answered on the Dwelling Construction page as well as visiting MSB for replacement cost to prevent errors.

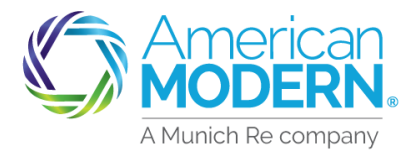

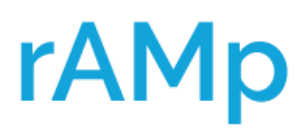

### Quoting Multiple Properties AMsuite Core

Visiting **MSB** for risk quoted in **Dwelling Special** with the Replacement Cost settlement.

#### Tips and Tricks:

- MSB will open on another page be sure to save and close MSB.
- If MSB doesn't take you to AMsuite you will need to go back to the AMsuite tab.
- If AMsuite has closed, you will need to log in and go back to the quote.

On the **Dwelling Construction** page select **Go To MSB**. Once back in AMsuite be sure to **Retrieve from MSB**.

| MSB Valuator  | 4                     |
|---------------|-----------------------|
| Step 1        | Go to MSB             |
| Step 2        | Retrieve from MSB     |
|               | View MSB Report (pdf) |
| MSB Valuation | \$316,997.00          |

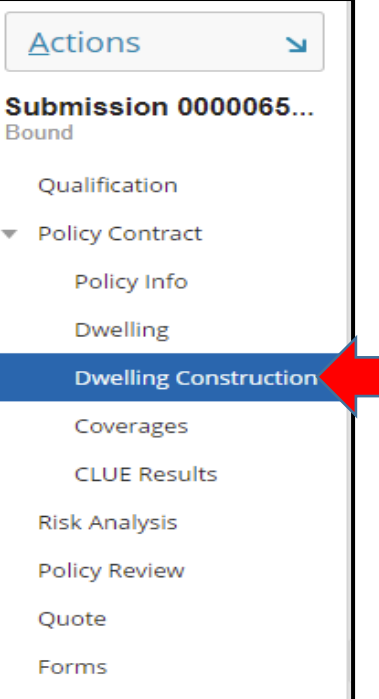

| Payment | & | Sign | atu | res |
|---------|---|------|-----|-----|

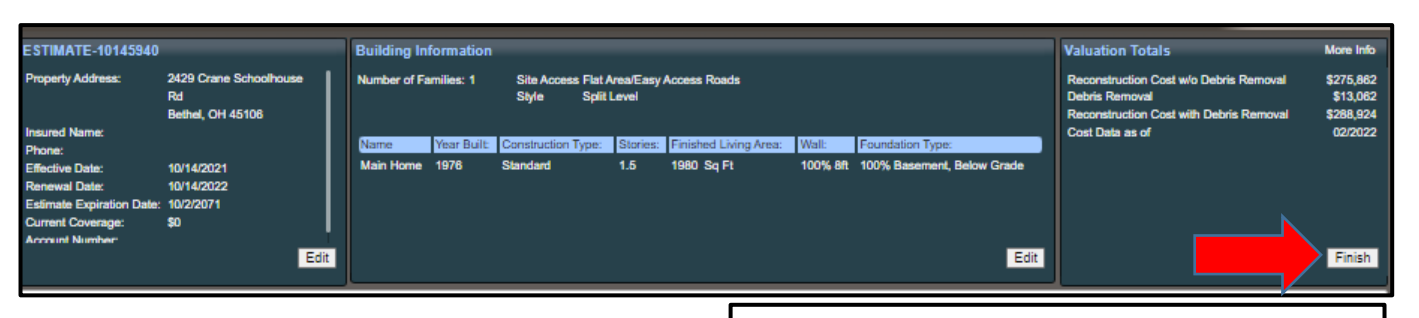

When in **MSB** be sure to select the **Finish** button and then select **Save** in the box that opens.

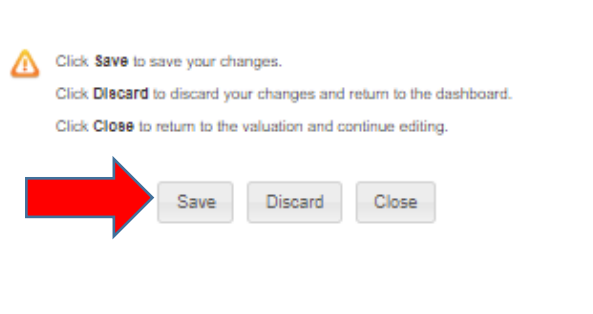

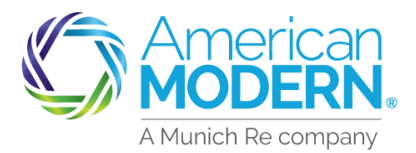

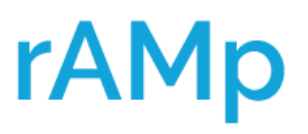

#### Quoting Multiple Properties AMsuite Core

5) After all risk have been entered on the **Dwelling Construction** page. Select **Save and Next** this will take you to the **Coverages** page.

On the **Coverages** page select the property that is being quoted, review all coverages to ensure risk is quoted appropriately. Once completed select **Save and Next** to continue quoting multiple properties.

| Actions N                     | Coverages Need help? Click here ->                                                                                                    |                                 |
|-------------------------------|----------------------------------------------------------------------------------------------------|---------------------------------|
| Submission 0000065<br>Draft   | < Back Save and Next> Close Options •                                                                                                    |                                 |
| Qualification                 |                                                                                                    |                                 |
| * Policy Contract             |                                                                                                    |                                 |
| Policy Info                   | Coverages that apply per dwelling                                                                                                    |                                 |
| Dwelling                      | Dwalling # + Value Address Residence Tupe Occurancy                                                                                                    |                                 |
| Dwelling Construction         | 1 \$305.433.00 1560 Tonopah Dr. Cincin 1 Family Residence Rental                                                                                                    |                                 |
| Coverages                     | Dwelling at 1560 Tonopah Dr, Cincinnati, OH 45255-2518                                                                                                    |                                 |
| Risk Analysis                 | Coverage Details Exclusions                                                                                                    |                                 |
| Policy Review<br>Quote        | Property Coverages Dealing Dealing Dea | Liability Coverages             |
| Forms<br>Payment & Signatures | Settlement Option Replacement Cost                                                                                                    | Additional Coverages            |
| Tools 🔺                       | Roof Loss Settlement Option * Replacement Cost Ro *                                                                                                    | Ordinance or Law                |
| Notes                         | All Other Peni Deductible                                                                                                    | - Equipment Breakdown           |
| Documents<br>Participants     | Other Structures                                                                                                    | Service Line                    |
| Workplan                      | Limit 30,543                                                                                                    | Vandalism or Malicious Mischief |
| History                       | Settlement Option Replacement Cost Roof Loss Settlement Option Replacement Cost Roof 20 Years & Newer                                                                                                    | Deductible 500                  |
|                               |                                                                                                    | Fire Department Service Charge  |
|                               | Personal Property                                                                                                    | Limit 500                       |
|                               | Additional Living Expense/Fair Rental Value                                                                                                    |                                 |
|                               | Limit * 30,543                                                                                                    |                                 |
|                               | Water Damage                                                                                                    |                                 |
|                               | Percentage * 10% -                                                                                                    |                                 |
|                               | Limit 30,543                                                                                                    |                                 |
|                               | Mold and Remediation - Property                                                                                                    |                                 |
|                               | Limit 5,000                                                                                                    |                                 |
|                               | Water Backup and Sump Overflow                                                                                                    |                                 |

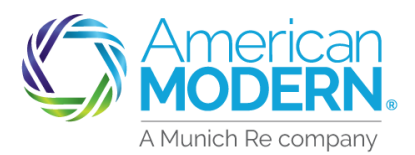

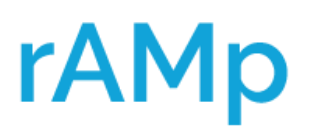

### Quoting Multiple Properties AMsuite Core

Once all risk are entered and all coverages have been updated select **Quote**. If any messages appear correct the information for that dwelling.

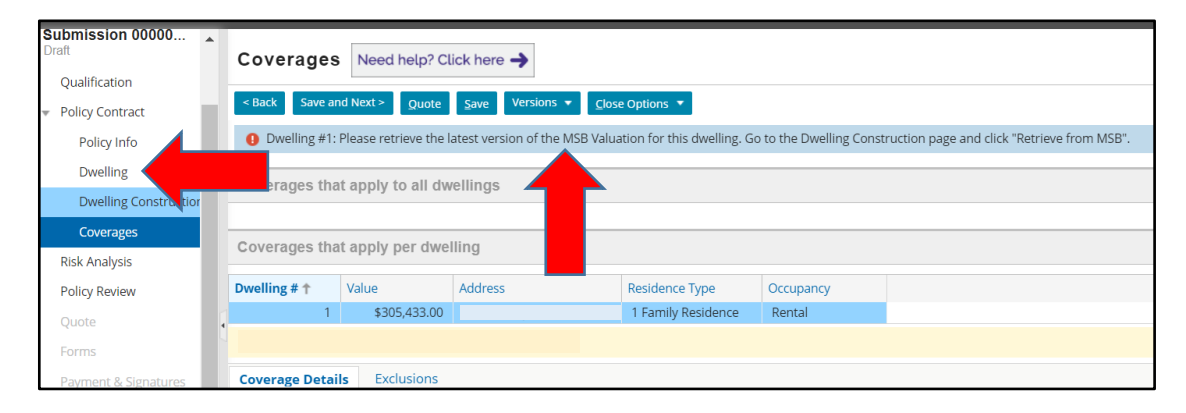

Message: Dwelling#1 Please retrieve the latest version of the MSB Valuation for the dwelling. Go to the Dwelling Construction page and click "Retrieve from MSB"

Return to the **Dwelling** page to retrieve the value from MSB. Select **Save and Next** to return to the **Coverages** page. Select **Quote** to ensure all the messages have been addressed.

| Actions N                           | Coverages       | Need help? Cli   | ick here 🔶        |                                   |              |
|-------------------------------------|-----------------|------------------|-------------------|-----------------------------------|--------------|
| Submission 00000<br>Quoted          | < Back Save and | d Next >         | action Versions 🔻 | <u>Bind Options</u> ▼ <u>C</u> lo | se Options 🔻 |
| Qualification                       | Coverages that  | apply to all dw  | ellings           |                                   |              |
| <ul> <li>Policy Contract</li> </ul> |                 |                  |                   |                                   |              |
| Policy Info                         | Coverages that  | t apply per dwel | ling              |                                   |              |
| Dwelling                            | Dwelling # ↑    | Value            | Address           | Residence Type                    | Occupancy    |
| Dwelling Constructior               | 1               | \$305,433.00     |                   | 1 Family Residence                | Rental       |
| Coverages                           |                 |                  |                   |                                   |              |

#### Tips and Tricks:

All questions must be answered on the Dwelling Construction page

If writing with replacement cost MSB must be visited and retrieved

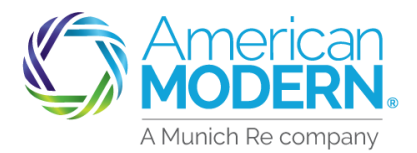

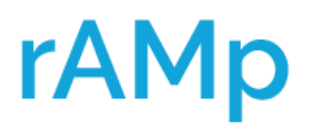

Quoting Multiple Properties AMsuite Core

7) On the **Coverages** page you can add exclusions, if available.

| Actions <b>u</b>                    |                                                       |            |
|-------------------------------------|-------------------------------------------------------|------------|
| Submission 0000067<br>Draft         |                                                       |            |
| Qualification                       |                                                       |            |
| <ul> <li>Policy Contract</li> </ul> |                                                       |            |
| Policy Info                         | Coverage Details                                      | Exclusions |
| Dwelling                            | Exclusions Specific Building Exclusion Boof Exclusion |            |
| Dwelling Construction               |                                                       |            |
| Coverages                           |                                                       |            |

Once you have verified all coverages, select **Save** and **Next** this will take you to the **Risk Analysis** page. If there are no Underwriting referrals, select **Save** and **Next** 

| Actions <b>u</b>                    | Risk Analysis Need help? Click here ->                        |
|-------------------------------------|---------------------------------------------------------------|
| Submission 0000067<br>Draft         | < Back Save and Next > Quote Save Versions ▼ Close Options ▼  |
| Qualification                       | Request Approve                                               |
| <ul> <li>Policy Contract</li> </ul> | UW Issues Prior Losses                                        |
| Policy Info                         | No issues identified at this time.                            |
| Dwelling                            | Approve Reject Reopen History View Issues Blocking * View All |
| Dwelling Construction               |                                                               |
| Coverages                           |                                                               |
| Risk Analysis                       |                                                               |

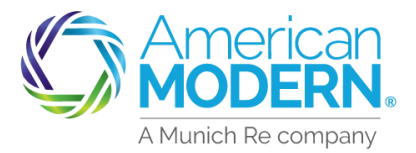

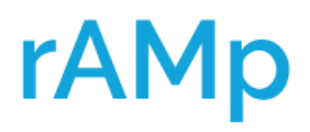

#### Quoting Multiple Properties AMsuite Core

### After **Risk Analysis**, select **Save** and **Next** to move through the quoting process.

| Actions 🖌                           | Policy Review              |                                           |            |                |                         |  |
|-------------------------------------|----------------------------|-------------------------------------------|------------|----------------|-------------------------|--|
| Submission 0000067<br>Quoted        | < Back Save and Next       | > Insaction                               | Versions 🔻 | Bind Options ▼ | <u>C</u> lose Options ▼ |  |
| Qualification                       | Primary Named<br>Insured   | SAM TRAINER                               |            |                |                         |  |
| <ul> <li>Policy Contract</li> </ul> | Address                    | 101 SOUTH HIGH STREET<br>AMELIA, OH 45102 |            |                |                         |  |
| Policy Info                         | County                     | CLERMONT                                  |            |                |                         |  |
| Dwelling                            | Address Type               | Home                                      |            |                |                         |  |
| Dwelling Construction               | Address Description        |                                           |            |                |                         |  |
| Coverages                           | Policy Type Dwelling Basic |                                           |            |                |                         |  |
| Risk Analysis                       | Policy Level Coverages     |                                           |            |                |                         |  |
| Policy Review                       | Description                | Value 🔻                                   |            |                |                         |  |

#### 20 Once on the Quote page, select Proceed to Issuance under Bind Options.

| Lange Submission 0000067909         | (Quoted) Dwelling Bas  | sic Eff. 06/06/2022 S                     | AM TRAI | NER Accou  | int # 0000024382              |                                             |
|-------------------------------------|------------------------|-------------------------------------------|---------|------------|-------------------------------|---------------------------------------------|
| Actions <b>v</b>                    | Quote                  |                                           |         |            |                               |                                             |
| Submission 0000067                  | < Back Save and Next   | > Edit Policy Transaction                 | Save    | Versions 🔻 | Bind Options ▼                | <u>C</u> lose Opticns ▼ <u>P</u> rint Quote |
| Quoted<br>Oualification             | Submission Number      | 0000067909                                |         |            | Proceed To Is<br>Issue Policy | suance                                      |
| <ul> <li>Policy Contract</li> </ul> | Primary Named          | SAM TRAINER                               |         |            |                               |                                             |
| Policy Info                         | Address                | 101 SOUTH HIGH STREET<br>AMELIA, OH 45102 |         |            |                               |                                             |
| Dwelling Construction               | County<br>Address Type | CLERMONT<br>Home                          |         |            |                               |                                             |
| Coverages                           | Address Description    |                                           |         |            |                               |                                             |
| Risk Analysis                       | Policy Premium         | iscounts Applied                          |         |            |                               |                                             |
| Policy Review                       | Delieu Tune Durellin   | e Decie                                   |         |            |                               |                                             |
| Quote                               | Policy Type Dwellin    | g basic                                   |         |            |                               |                                             |

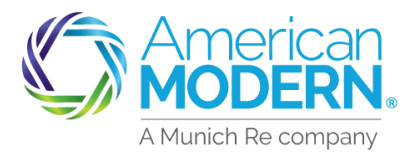

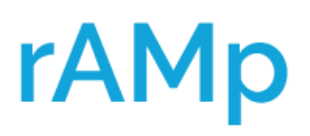

#### Quoting Multiple Properties AMsuite Core

21) If there is anything that needs to be updated, you will see messages under Validation Results. Select Clear to complete the changes for any missing fields or items that need updated.

In this case, return to the **Dwelling Construction** page to update the missing fields.

| Lange Submission 0000067909 (Draft) | Dwelling Basic    | Eff. 06/06/2022                      | SAM TRAINER         | Account # 0000024382                        |
|-------------------------------------|-------------------|--------------------------------------|---------------------|---------------------------------------------|
| Submission 00000                    | uance Check       | klist Return to Pol                  | icy Review          |                                             |
| Qualification                       | Quote             | ed and Rated                         |                     |                                             |
| <ul> <li>Policy Contract</li> </ul> | 🚹 All red         | quired info is entere                | d                   |                                             |
| Policy Info                         | (Pleas<br>Issuar  | e enter all informat<br>nce" again.) | ion required for is | ssuance. Then click "Quote" and "Proceed to |
| Dwelling                            | Review            | w the ordered repor                  | ts (automatically)  |                                             |
| Dwelling Construction               | Check             | the Underwriting r                   | ules (automaticall  | ly)                                         |
| Coverages                           | Review            | w Payment info and                   | Signatures          |                                             |
| Risk Analysis                       |                   |                                      |                     |                                             |
| Policy Review                       |                   |                                      |                     |                                             |
| Quote                               |                   |                                      |                     |                                             |
| Forms                               |                   |                                      |                     |                                             |
| Payment & Signatures                |                   |                                      |                     |                                             |
| •                                   |                   |                                      |                     |                                             |
| Tools 🔺                             |                   |                                      |                     |                                             |
| Notes 👻                             |                   |                                      |                     |                                             |
| Validation Results                  |                   |                                      |                     |                                             |
| Validation Results                  |                   |                                      |                     |                                             |
| Clear                               |                   |                                      |                     |                                             |
| Missing required field: Dwelling #1 | - "Purchase Date" |                                      |                     |                                             |

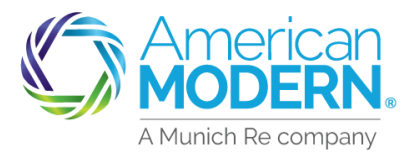

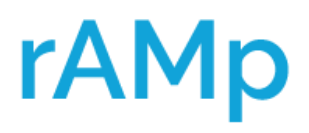

### Quoting Multiple Properties AMsuite Core

22) Once back on the Quote page, select Save and Next.

| Actions 🖌                           | Quote               |                                           |              |            |                |                 |             |
|-------------------------------------|---------------------|-------------------------------------------|--------------|------------|----------------|-----------------|-------------|
| Submission 0000067                  | < Back Save and Nex | t > saction                               | <u>S</u> ave | Versions 🔻 | Bind Options ▼ | Close Options 🔻 | Print Quote |
| Quoted                              | Submission Number   | 0000067909                                |              |            |                |                 |             |
| Qualification                       | Policy Period       | 06/06/2022 - 06/06/2023                   |              |            |                |                 |             |
| <ul> <li>Policy Contract</li> </ul> | Primary Named       | SAM TRAINER                               |              |            |                |                 |             |
| Deligy Info                         | Insured             |                                           |              |            |                |                 |             |
| Dwelling                            | Address             | 101 SOUTH HIGH STREET<br>AMELIA, OH 45102 |              |            |                |                 |             |
|                                     | County              | CLERMONT                                  |              |            |                |                 |             |
| Dwelling Construction               | Address Type        | Home                                      |              |            |                |                 |             |
| Coverages                           | Address Description |                                           |              |            |                |                 |             |
| Risk Analysis                       | Policy Premium      | )iscounts Applied                         |              |            |                |                 |             |
| Policy Review                       |                     |                                           |              |            |                |                 |             |
| Quote                               | Policy Type Dwellin | ng Basic                                  |              |            |                |                 |             |

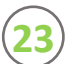

#### Select Bind Options, then select Proceed to Issuance.

| Actions N                           | Forms                        |                                         |                       |                         |  |  |
|-------------------------------------|------------------------------|-----------------------------------------|-----------------------|-------------------------|--|--|
| Submission 0000067                  | < Back Edit Policy Transacti | on Versions 🔻                           | Bind Options <b>•</b> | <u>C</u> lose Options ▼ |  |  |
| Quoted                              | Forms                        |                                         | Proceed To Issuance   |                         |  |  |
| Qualification                       |                              |                                         | Issue Policy          |                         |  |  |
| <ul> <li>Policy Contract</li> </ul> | K V Page 1 of                | 2   > >>>>>>>>>>>>>>>>>>>>>>>>>>>>>>>>> |                       |                         |  |  |
| Policy Info                         | Form #                       | Description                             |                       |                         |  |  |
| Dwelling                            | DB-CW-C-0002                 | Permitted Vacan                         | cy or Seasonal Usag   | ge Clause               |  |  |
| Dweining                            | DB-CW-N-0001                 | Availability of Optional Coverage       |                       |                         |  |  |
| Dwelling Construction               | DB-CW-P-0001                 | Dwelling Property - Basic Form          |                       |                         |  |  |
| Coverages                           | DB-OH-A-0001                 | Special Provision                       | - Ohio                |                         |  |  |
| Risk Analysis                       | DW-CW-D-0001                 | Dwelling Declara                        | tions Page            |                         |  |  |
|                                     | DW-CW-G-0001                 | Condemnation E                          | ndorsement            |                         |  |  |
| Policy Review                       | DW-CW-O-0001                 | Dwelling Applicat                       | tion                  |                         |  |  |
| Quote                               | DW-CW-X-0004                 | Criminal Acts Exc                       | lusion                |                         |  |  |
| Forms                               | DW-CW-X-0005                 | Roof Surfacing Co<br>Hail               | osmetic Damage Ex     | clusion - Windstorm or  |  |  |

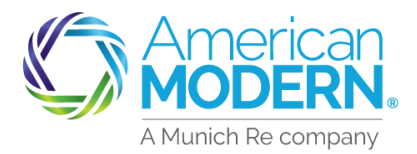

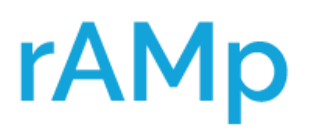

#### Quoting Multiple Properties AMsuite Core

Review the **Issuance Checklist**, if no updates required select **Return to Payment & Signatures** to continue issuance.

| 🛓 Submission 0000067909 (           | Quoted) Dwelli                                    | ng Basic Eff. 06/06/2022                                       | SAM TRAINER                   | Account # 0000024382                     |  |  |  |
|-------------------------------------|---------------------------------------------------|----------------------------------------------------------------|-------------------------------|------------------------------------------|--|--|--|
| Submission 0000067<br>Quoted        | Issuance Checklist Return to Payment & Signatures |                                                                |                               |                                          |  |  |  |
| Qualification                       | <b></b>                                           | Quoted and Rated                                               |                               |                                          |  |  |  |
| <ul> <li>Policy Contract</li> </ul> | <b></b>                                           | All required info is entered                                   |                               |                                          |  |  |  |
| Policy Info                         | <b></b>                                           | Review the ordered reports (automatically)                     |                               |                                          |  |  |  |
| Dwelling                            | <ul> <li></li> </ul>                              | Check the Underwriting rule                                    | es (automatically)            |                                          |  |  |  |
| Dwelling Construction               | Δ                                                 | Review Payment info and Si                                     | gnatures                      |                                          |  |  |  |
| Coverages                           |                                                   | (Please enter or review payr<br>Then click "Issue Policy" to i | ment and billing ir<br>ssue.) | nformation and review signature options. |  |  |  |
| CLUE Results                        |                                                   |                                                                |                               |                                          |  |  |  |
| Risk Analysis                       |                                                   |                                                                |                               |                                          |  |  |  |
| Policy Review                       |                                                   |                                                                |                               |                                          |  |  |  |
| Quote                               |                                                   |                                                                |                               |                                          |  |  |  |
| Forms                               |                                                   |                                                                |                               |                                          |  |  |  |
| Payment & Signatures                |                                                   |                                                                |                               |                                          |  |  |  |

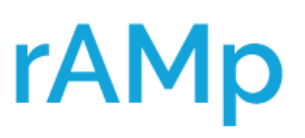

### Quoting Multiple Properties AMsuite Core

Complete the **Billing** and **Renewal Billing** information, select **Payment Plan** then scroll down to complete the **Payment** and **Signatures** information.

| Actions 🖌                           | Payment                           | & Signatures                      |                       |                           |                                      |                            |                 |
|-------------------------------------|-----------------------------------|-----------------------------------|-----------------------|---------------------------|--------------------------------------|----------------------------|-----------------|
| Submission 0000067<br>Quoted        | < Back Edit                       | Policy Transaction Save N         | /ersions ▼ Bind O     | ptions 🔻 <u>C</u> lose Op | otions <b>v</b> <u>P</u> rint Binder |                            |                 |
| Qualification                       | Payment                           |                                   |                       |                           |                                      |                            |                 |
| <ul> <li>Policy Contract</li> </ul> | Premium Sum                       | imary                             |                       |                           |                                      |                            |                 |
| Policy Info                         | Total Premium                     | \$908.00                          |                       |                           |                                      |                            |                 |
| Dwelling                            | Total Additiona                   | il Costs -                        |                       |                           |                                      |                            |                 |
| Dwelling Construction               | Total Cost                        | \$908.00                          |                       |                           |                                      |                            |                 |
| Coverages                           | Billing<br>Billing Method         |                                   | * Direct              | Bill 👻                    | 4                                    |                            |                 |
| CLUE Results                        | Renew To                          |                                   | Direct                | Bill                      |                                      |                            |                 |
| Risk Analysis                       | Billing Type                      |                                   | * Recuri              | ring Electronic 🛛 👻       |                                      |                            |                 |
| Policy Review                       | Date of Payme                     | nt                                | * 6                   | -                         |                                      |                            |                 |
| Quote                               | Billing Contact<br>Renewal Billir | ng                                | SAM T                 | rainer 😒                  |                                      |                            |                 |
| Forms                               | Change Billing                    | Contact at Renewal                | * 🔵 Yes               | 💿 No                      |                                      |                            |                 |
| Payment & Signatures                | EZPay Form Sig                    | gned?                             | No                    |                           |                                      |                            |                 |
| Tools                               | EZPay Form Ve                     | rsion                             |                       |                           |                                      |                            |                 |
| Notes                               | Available Pay                     | ment Plans                        |                       |                           |                                      |                            |                 |
| Documents                           | Total cost cou                    | ld be significantly reduced if yo | u choose to pay in fu | ll. You may do this b     | by selecting "Yes" to "Paid in F     | Full" on the Policy Info F | age             |
| Participants                        | * Select                          | Name 🕇                            | Down Payment          | Installment               | Remaining Installments               | Installment Fee            | Estimated Total |
| Workplan                            | 0                                 | Full Pay Plan                     | \$908.00              | -                         | 0                                    | -                          | \$908.00        |
| workplan                            | 0                                 | Semi-Annual Pay Plan              | \$454.00              | \$454.00                  | 1                                    | -                          | \$908.00        |
| History                             | 0                                 | Quarterly Pay Plan                | \$227.00              | \$227.00                  | 3                                    | -                          | \$908.00        |
|                                     | 0                                 | Bi-Monthly Pay Plan               | \$181.60              | \$145.28                  | 5                                    | -                          | \$908.00        |
|                                     | 0                                 | Monthly Electronic Pay<br>Plan    | \$181.60              | \$72.64                   | 10                                   | -                          | \$908.00        |
|                                     |                                   | Payment Schedule                  | Estimator             |                           |                                      |                            |                 |

26 Select the **Signature** type either **Electronic** or **Traditional Signature** and complete as required.

| Required Signature Forms                                                                                                    |                                   |                              |                                                         |  |  |  |  |  |
|----------------------------------------------------------------------------------------------------|-----------------------------------|------------------------------|---------------------------------------------------------|--|--|--|--|--|
| Signatures on required forms can be obtained two ways 1) Emailed to Primary Named Insured for electronic signature, or 2) Printed for a traditional signature by Primary Named Insured. Please choose an option below. Note: If electronic signature is selected, the electronic envelope may first be emailed to the Producer for signature before being forwarded to the Primary Named Insured. |                                   |                              |                                                         |  |  |  |  |  |
| Electronic Signature - Mobile Device Required     Consent to electronic delivery of required signature forms?     Producer email address for e-signature     Mobile phone number for text message delivery* of Personal Identification Number (PIN)     * Standard message and data rates apply     View Privacy Notice     Traditional Signature                                                 | * • Yes No<br>*<br>* 937-555-2888 | The Ag<br>require<br>Signatu | ent's email address is<br>d here for Electronic<br>ıre. |  |  |  |  |  |
| EZPay Enrollment and Authorization form must be printed, signed and attached to the policy. This form is available on the next screen after clicking Issue Policy.                                                                                                    |                                   |                              |                                                         |  |  |  |  |  |

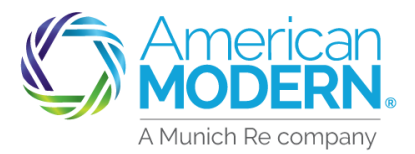

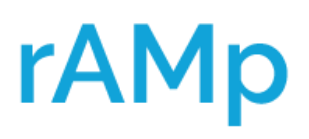

#### Quoting Multiple Properties AMsuite Core

The **Dwelling Application** can be printed, and a signed copy should be kept on file. Answer the statement about automated calls and/or text messages from American Modern. The applicants email and a mobile number are required.

|                                                                                                    | Form # | *                    | Description |                  |  |  |
|----------------------------------------------------------------------------------------------------|--------|----------------------|-------------|------------------|--|--|
| DW-CW-O-0001                                                                                                    |        | Dwelling Application |             |                  |  |  |
| Primary Named Insured email address                                                                                                    |        |                      | *           | trainer@amig.com |  |  |
| The customer has the option of receiving automated calls and/or text messages from us. Do we have the customer's permission to send autodialed pre-recorded and artificial voice calls and/or text messages to the phone number provided? |        |                      | *           | ⊙ Yes ◯ No       |  |  |
| Enter text capable Mobile Phone number                                                                                                    |        |                      | *           | 937-555-2888     |  |  |

(28)

Scroll to the top and select **Bind Options** then select **Issue Policy**.

| Payment & Signatures Need help? Click here -> |                             |  |  |  |  |  |  |  |  |
|-----------------------------------------------|-----------------------------|--|--|--|--|--|--|--|--|
| < Back Edit Policy Transaction Save Versions  | nd Options 🔻 🔤 Print Binder |  |  |  |  |  |  |  |  |
|                                               | Proceed To Issuance         |  |  |  |  |  |  |  |  |
| Bernard                                       | Issue Policy                |  |  |  |  |  |  |  |  |

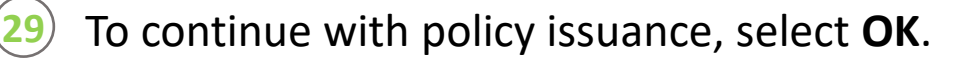

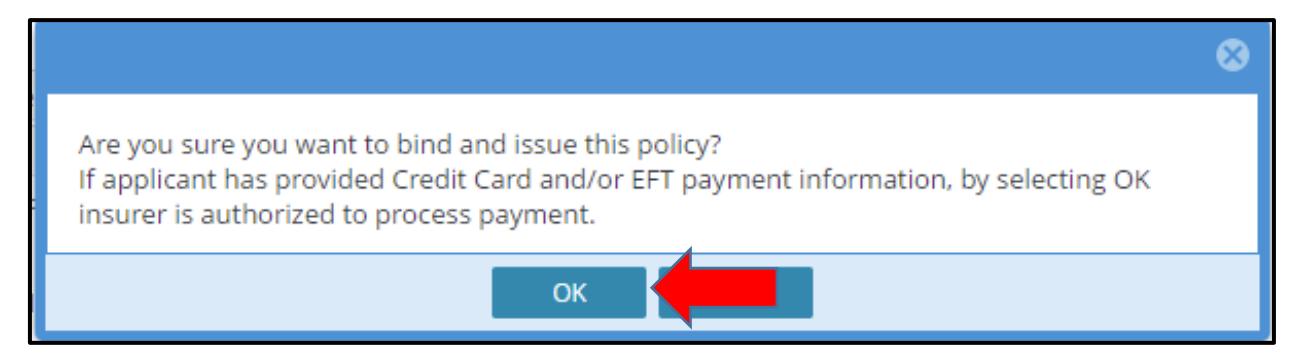

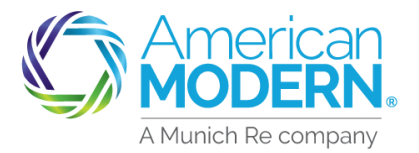

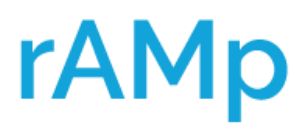

30

#### Quoting Multiple Properties AMsuite Core

) The policy is now bound. The policy can be viewed by selecting the policy number.

| Submission Bound                                                                            |                                                                   |  |  |  |  |  |  |  |
|---------------------------------------------------------------------------------------------|-------------------------------------------------------------------|--|--|--|--|--|--|--|
| Your Submission (#0000067909) has been bound.                                               |                                                                   |  |  |  |  |  |  |  |
| Set Up an Online Account for Your Customer                                                  |                                                                   |  |  |  |  |  |  |  |
| Payment Processed Successfully - Receipt (#1000055846)                                      |                                                                   |  |  |  |  |  |  |  |
| View your submission (#0000067909)                                                          |                                                                   |  |  |  |  |  |  |  |
| <ul> <li>View your policy (#600013915)</li> </ul>                                           |                                                                   |  |  |  |  |  |  |  |
| Print Declarations Page                                                                     |                                                                   |  |  |  |  |  |  |  |
| <ul> <li>Go to the submission manager for this account</li> </ul>                           |                                                                   |  |  |  |  |  |  |  |
| <ul> <li>Submi</li> </ul>                                                                   | <ul> <li>Submit an application for a different account</li> </ul> |  |  |  |  |  |  |  |
| <ul> <li>Go to y</li> </ul>                                                                 | <ul> <li>Go to your desktop</li> </ul>                            |  |  |  |  |  |  |  |
| Required Signature Forms                                                                    | Required Signature Forms                                          |  |  |  |  |  |  |  |
| EZPay Enrollment and Authorization form must be printed, signed and attached to the policy. |                                                                   |  |  |  |  |  |  |  |
| View/Print Attached Signed EZPay Form                                                       |                                                                   |  |  |  |  |  |  |  |
| Form #                                                                                      | Description                                                       |  |  |  |  |  |  |  |
| EFT AUTH                                                                                    | EZPay Enrollment and A                                            |  |  |  |  |  |  |  |
|                                                                                             |                                                                   |  |  |  |  |  |  |  |
|                                                                                             |                                                                   |  |  |  |  |  |  |  |

For Agent Use Only - Not for Distribution

Coverage is subject to policy terms, conditions, limitations, exclusions, underwriting review and approval, and may not be available for all risks or in all states. Rates and discounts vary, are determined by many factors and are subject to change. Policies are written by one of the licensed insurers of American Modern Insurance Group, Inc., including but not limited to American Modern Property and Casualty Insurance Company (CA Lic. No. 6129-1).

American Modern Insurance Group, American Modern, AMsuite, modernLINK, and Homeowners FLEX are registered trademarks of American Modern Insurance Group, Inc.

©2022. American Modern Insurance Group, Inc., 7000 Midland Blvd. Cincinnati, OH, 45102-2607, USA. All rights reserved.

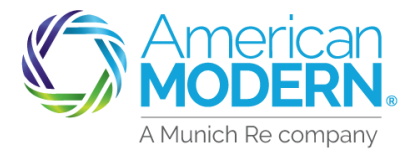

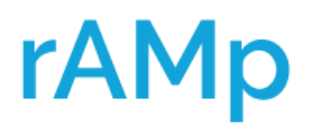

### Quoting Multiple Properties AMsuite Core

#### **State Considerations**

- Not available in the following states
  - California
  - New York
  - North Carolina
- o Kentucky
  - All properties must be in same city/municipality

#### **Property Considerations**

- o Multi-family & duplexes accepted
- o Mixed occupancies on one policy
- o Rental
  - Short term available
- o Vacant
  - Dwelling
  - Manufactured Home
  - Condo
- o Seasonal
  - Occasional Rental
- All properties must be deeded in the same name
  - One name per policy
  - o Individuals, Trusts, & LLC
- o Lienholder billed risk must be written separately
  - Can group multiple homes with same lienholder
- One policy type per policy
  - Basic or Special grouped together

#### **Policy Consideration**

- o Allows different coverage options and limits per risk
- o One policy to manage
- o One payment
- o One effective/renewal date